## Handleiding thuiswerken

Ga naar http://www.flanderijn.nl/support/

## Klik op Download Citrix Reciever voor Windows

Heeft u vragen? Vandaag bereikbaar tot: **17:00 uur** I Flanderijn Telefoon: 088 - 209 2444 E-mail: info@flanderijn.nl

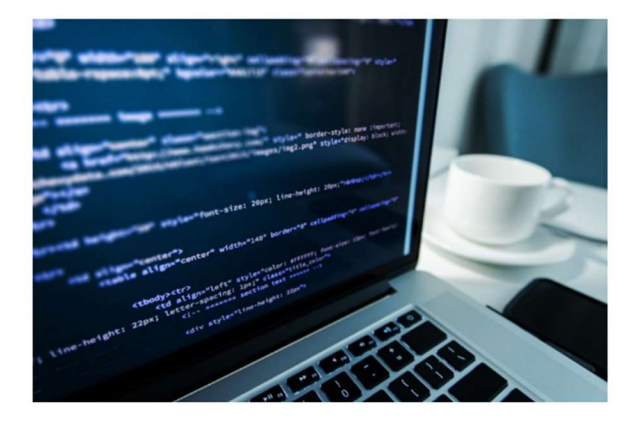

## HANDLEIDING

Gebruik onderstaande handleiding om je thuiswerkplek in te richten.

- > Download handleiding
- > Download Citrix Reciever voor Windows
- > Download Citrix Reciever voor MacOS

Problemen met aanmelden? Download hieronder Teamviewer Quicksupport zodat wij je op afstand kunnen helpen.

Klik op Download Reciever for Windows

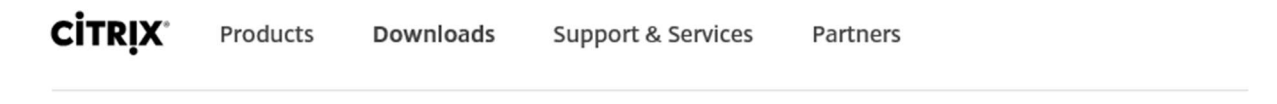

🟠 / Downloads / Receiver / Receiver for Windows / Receiver 4.10.1 for Windows

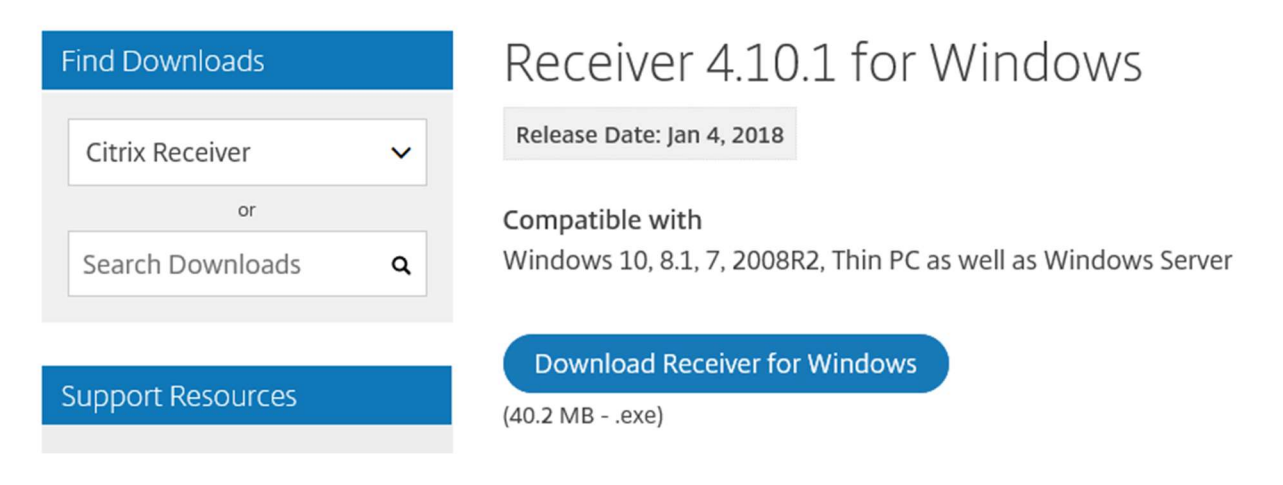

Open het gedownloade exe bestand en druk op start

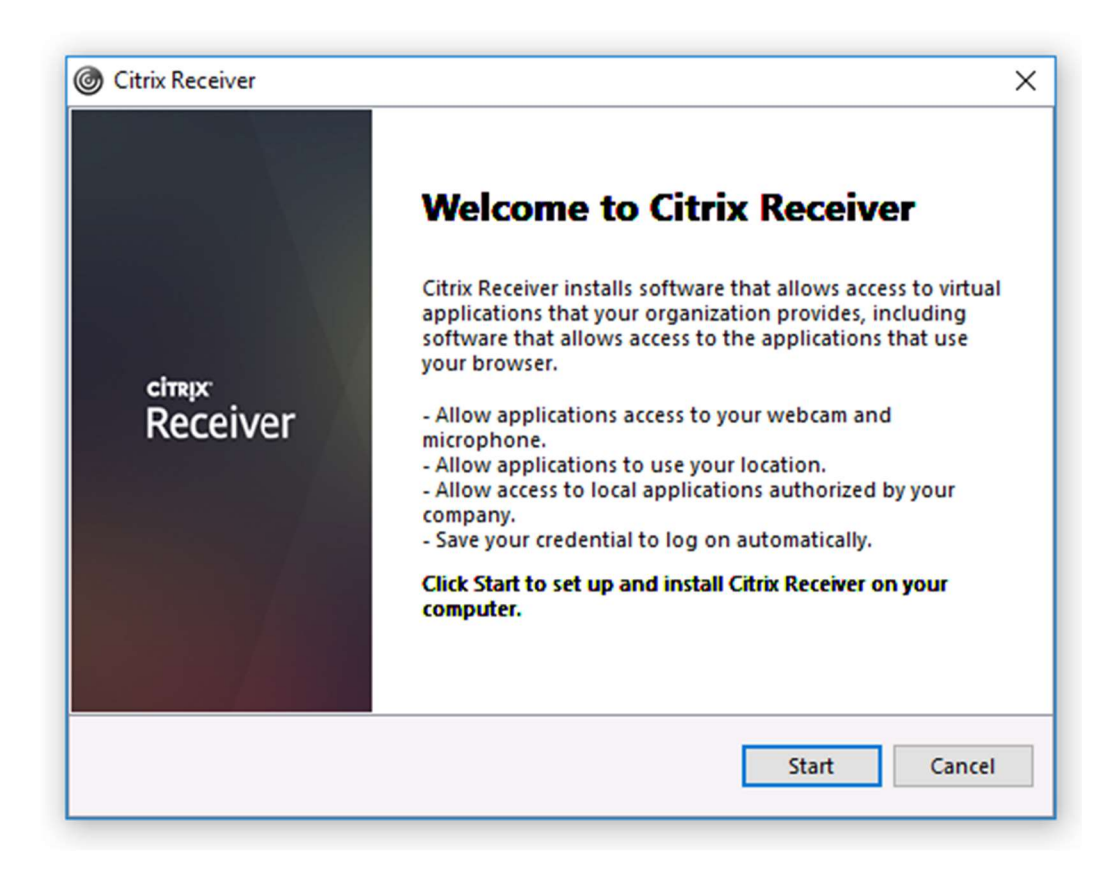

Zet het vinkje "I accept the license agreement" aan en druk op Install

| You must a                                                            | ccept the license agreement below to proceed.                                                                                                    |   |  |
|-----------------------------------------------------------------------|----------------------------------------------------------------------------------------------------|---|--|
| CITRIX R                                                              | RECEIVER LICENSE AGREEMENT                                                                                                    | ^ |  |
| This is a<br>Licensec<br>Internati<br>Your loc<br>"RECEIV<br>applicat | legal agreement ("AGREEMENT") between you, the<br>d User, and Citrix Systems, Inc., Citrix Systems<br>ional GmbH, or Citrix Systems Asia Pacific Pty Ltd.<br>ation of receipt of this component (hereinafter<br>ER") determines the licensing entity hereunder (the<br>ole entity is hereinafter referred to as "CITRIX"). | * |  |

## Druk op Finish

| Citrix | Receiver                                                                                                    | Х |
|--------|----------------------------------------------------------------------------------------------------|---|
|        | citrix<br>Receiver                                                                                             |   |
|        | Installation successful                                                                                        |   |
|        | email or a server address, click Add Account. Otherwise, click<br>Finish, and you can set up an account later. |   |
|        | Add Account Finish                                                                                             |   |

Open een browser (bv Internet Explorer) en ga naar <u>https://citrix.flanderijn.nl</u> Voer hier je gebruikersnaam en wachtwoord in

| https://citrix.flanderijn.nl/vpn/index.html |             | - ≞ ¢         | Zoeken | - ۵ |
|---------------------------------------------|-------------|---------------|--------|-----|
| er Gateway 🗙 📑                              |             |               |        |     |
|                                             |             |               |        |     |
|                                             |             |               |        |     |
|                                             |             |               |        |     |
|                                             |             |               |        |     |
|                                             |             |               |        |     |
|                                             |             |               |        |     |
|                                             |             | Please log on |        |     |
|                                             | l Iser name | 1             |        |     |
| NetScaler with                              | osci name   | -             |        |     |
| Unified Gateway                             | Password    |               |        |     |
|                                             |             |               |        |     |
|                                             |             |               | Log On |     |
|                                             |             |               | h Y    |     |

Je ontvangt nu een sms en voer deze in

| NetScaler with<br><b>Unified Gateway</b> | Additional Information Required<br>Please type your response below.<br>Enter PASSCODE |
|------------------------------------------|---------------------------------------------------------------------------------------|
|                                          |                                                                                       |

Afhankelijk van je browser krijg je onderstaande melding

Druk op het pijltje naast Toestaan en kies voor Toestaan voor alle websites

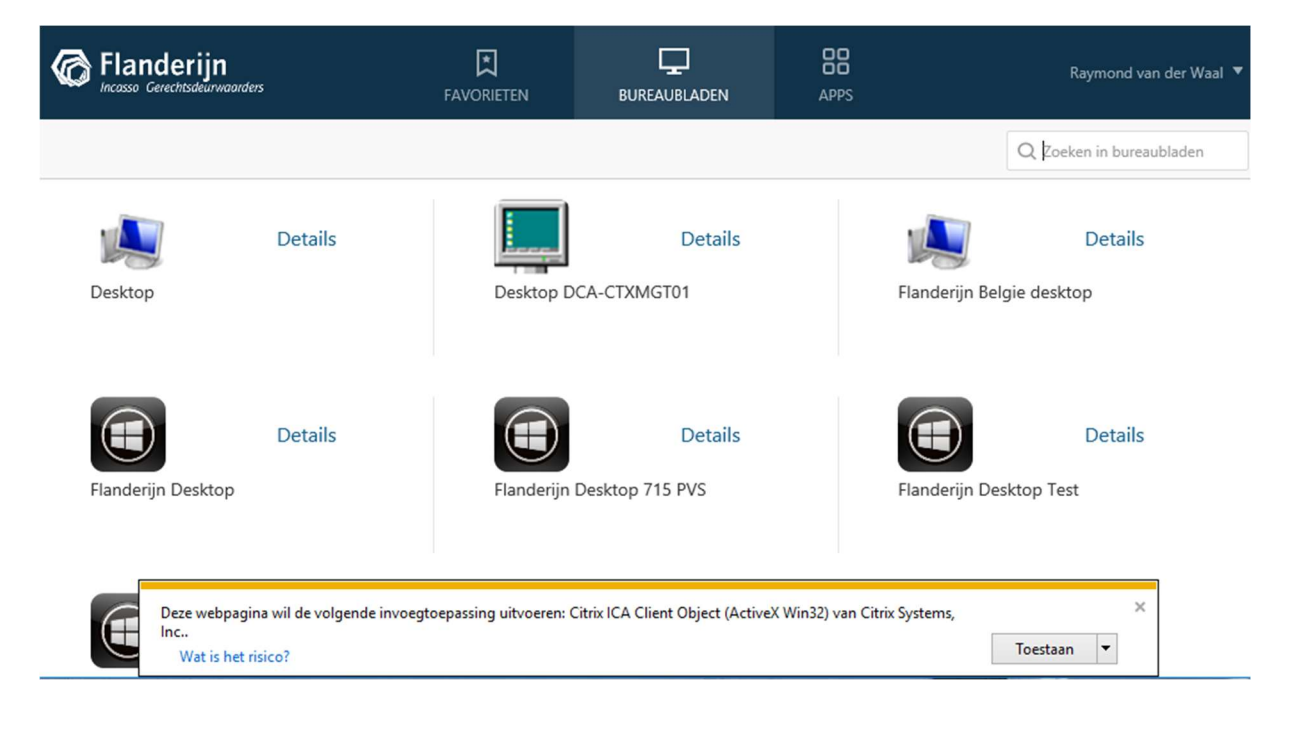

In het volgende scherm zet je het vinkje en druk je op de knop Toestaan

| Internet | Explorer-beveiliging ×                                                                                                    |
|----------|----------------------------------------------------------------------------------------------------|
| ٢        | Er wordt geprobeerd webinhoud te openen met dit programma op uw computer                                                                                                    |
|          | Dit programma wordt buiten de beveiligde modus geopend. De <u>beveiligde modus</u><br>van Internet Explorer helpt bij het beter beveiligen van uw computer. Open dit<br>programma niet als u deze website niet vertrouwt. |
|          | Naam:       Citrix Connection Manager         Uitgever:       Citrix Systems, Inc.         Deze waarschuwing niet meer voor dit programma weergeven                                                                       |
|          | <u>T</u> oestaan <u>N</u> iet toestaan                                                                                                    |

Druk vervolgens op Flanderijn Desktop en je Citrix sessie wordt geladen

**Optioneel**: Als je bestanden wilt uitwisselen tussen je computer en je Citrix sessie kan je dat inschakelen via Preferences > File Access en kies hier voor <u>Read and write</u> op Viewer

-----

\_\_\_\_\_

|     | N. 700                                                | j.           | **          | Ŷ-          |             | x."        |           |
|-----|-------------------------------------------------------|--------------|-------------|-------------|-------------|------------|-----------|
|     | Home                                                  | Ctrl+Alt+Del | Preferences | Devices     | Full-screen | Disconnect | Shortcuts |
| 2   | wijn bocume                                           | uten outioo  |             | +           |             |            |           |
| Ø   | Citrix Receiver - Pr                                  | references   |             |             |             |            | ×         |
|     | Devices                                               | File A       | ccess (     | Connections | Displ       | ay         | Flash     |
|     | Read and write                                        |              |             |             |             |            |           |
| t W | <ul> <li>Read and write</li> <li>Read only</li> </ul> |              |             |             |             |            |           |
|     |                                                       |              |             |             |             |            |           |
|     | ○ No access                                           |              |             |             |             |            |           |

\_\_\_\_\_

In de verkenner van je Citrix sessie zie je de de local disks van je computer staan